# 高雄市立楠特殊教育學校

教師「非上班時間奉派出勤加班費替代機制」WebITR操作手冊

壹、111年10月至112年4月日加班時數,WebITR申請加乘補休操作步驟及路徑:

#### 一、先查詢上月加班時數

路徑:WeblTR→「差勤」→「差勤作業」/「差勤資料查詢」→選擇「加班資料」/「已核算」 →選取加班月份→查詢。

| V            | ebit   |                | 夏差勤費用 1                            |     |                     | 🗩 0則訊息             | 🖪 出勤刷卡 | ▲ 人員切換 | 登出 |
|--------------|--------|----------------|------------------------------------|-----|---------------------|--------------------|--------|--------|----|
| 差假申請         | 差勤作業 🗸 | 個人資料 🗸         | 輪班作業 → 值班作業 →                      |     |                     |                    |        |        |    |
| <b>2</b> 差勤( | 差動資料查詢 |                |                                    |     |                     |                    |        |        |    |
|              |        |                | ~                                  |     |                     |                    |        |        |    |
|              |        | 查詢類型:          | 加班資料                               | ~   | <b>3.</b> 選擇(力      | □班資料)/(已核          | 算)     |        |    |
|              |        | 查詢日期:          | 111 ~ 年 10 ~ 月                     | ] _ |                     |                    |        |        |    |
|              |        |                | 4.選取加班月份                           |     | 查詢 5                | .按查詢               |        |        |    |
|              |        | 查詢類型<br>查詢日期 : | 加班資料 → 己核算 111 → 年 10 → 月 4.選取加班月份 |     | <b>3.</b> 選擇(加<br>動 | □班資料)/(已核<br>5.按查詢 | 爭)     |        |    |

# 二、截取加班時數畫面

「加班時數」扣除「已領時數(領加班費)」後,剩餘的加班時數才能申請1.5倍加乘補休。 <sup>差動作業 / 差動資料查詢</sup>

|              |              | 姓名: 🖌                         |       |       |       |              |                    |            |  |
|--------------|--------------|-------------------------------|-------|-------|-------|--------------|--------------------|------------|--|
|              |              | 查詢類型: 加班資料                    | ▶ 日核第 | Ĵ.    | ~     |              |                    |            |  |
| 「加班時<br>加班時數 | 數」扣除<br>才能申讀 | 余「已 <b>領時數</b> (領加班<br>青1.5倍。 | ]費)」後 | ・剰餘   | 查詢    | l            |                    |            |  |
| 加班類別         | 専案名稱         | 時間                            | 加班時數  | 已領時數  | 已休時數  | 補休日期         |                    | 事由         |  |
| 一般加班         |              | 111-10-01(六) 10:00~16:30      | 6小時   | 0小時0分 | 6小時   | 111-11-30(三) | #免刷卡#              |            |  |
| 一般加班         |              | 111-10-19(=) 16:50~17:50      | 1小時   | 0小時0分 | 1小時   | 111-11-30(三) | #免刷卡               | #          |  |
|              |              | 一般加班合計:                       | 7小時   | 0小時0分 | 7小時   |              |                    |            |  |
|              |              | 專案加班合計:                       | 0小時0分 | 0小時0分 | 0小時0分 |              |                    |            |  |
|              |              | 總計:                           | 7小時   | 0小時0分 | 7小時   |              |                    |            |  |
|              |              |                               |       |       | 列印    | 截取本書         | 「<br>面或列印成PDF<br>檔 | <b>4</b> 0 |  |

#### 三、查詢是否尚有「公假補休」時數,截取畫面,與加班時數一併申請加乘補休

(一)路徑:「差勤」→「差勤作業」/「差勤資料查詢」

|                      | 首頁 差勤 費用 1   |    |        | 🗩 0則訊息   🖸 出勤刷卡                                                                                                    | ▲ 人員切換   登出 |
|----------------------|--------------|----|--------|----------------------------------------------------------------------------------------------------|-------------|
| 差假申請 差勤作業 ● 個人資料 ● 腎 | 班作業 → 值班作業 → |    |        |                                                                                                    |             |
| 差費 差勤資料查詢 2          |              |    |        |                                                                                                    |             |
| 申請人: 💙               | ~ 其他         |    |        |                                                                                                    |             |
|                      | 今日上班卡:       |    |        | 其他假別 »                                                                                                    |             |
|                      | to M         | 0  | 0      | 出差。日日日                                                                                                    |             |
|                      | ЛНИТ         |    | 出國或赴大陸 | and the second second se |             |
|                      |              |    |        | 公出                                                                                                    |             |
|                      |              |    |        | 病假                                                                                                    |             |
|                      | 加班補休         | 休假 | 公假     | ***                                                                                                    |             |
|                      | #K## : C     |    |        | 忘打卡                                                                                                    |             |
|                      |              |    |        | 刺鈴:                                                                                                    |             |

#### (二)選取公假補休:

查詢類型:請假資料/06公假。

查詢日期:與前面加班時數同月份。

| 「日本院人事行政總念 ↑首頁 差望        | 勤費用                     | 💬 0則訊息   🛛 🖬 出勤刷卡   🚨 人員切換                                   | 登出 |
|--------------------------|-------------------------|--------------------------------------------------------------|----|
| 差假申請 差勤作業 - 個人資料 - 輪玏    | 扭作業 → 值班作業 →            |                                                              |    |
| 差勤作業 / 差勤資料查詢            |                         |                                                              |    |
| 姓名:                      | ~                       |                                                              |    |
| 查詢類型: 請借                 | 假資料 ~ 06公假 ~            | 1.選取(請假資料)/(06公假)                                            |    |
| 查詢日期 : 📋                 | 111-10-01 ~ 🗮 111-10-31 |                                                              |    |
|                          |                         | iii) 2.按查詢                                                   |    |
| 類別時間                     | 合計時數                    | 事由                                                           | 边作 |
| 公假 111-10-06(四) 08:00至11 | 11-10-07(五) 17:00 2日0小時 | [假日公務]2小時,#具出差性質可請領差旅費#111學年度全國高中■ ■ ■ ■ ■ ■ ■ ■ ■ ■ ■ ■ ■ ■ |    |
| 公假 111-10-2 (一) 08:00至11 | 11-10- (一) 17:00        |                                                              |    |
|                          | 總計: 8日0小時               | 5.找山阪口公務時數                                                   |    |
|                          | [                       | <sup>卿</sup> 4.截取本畫面或列印PDF檔                                  |    |
|                          |                         |                                                              |    |

## 四、計算同月份加乘補休時數

(一)計算公式:(〇月加班〇時+公假補休〇時-上月0.5倍加乘補休〇時)\*0.5=加乘補休〇時。
計算出來的時數未滿1小時以1小時計。(※注意:上月加乘補休時數記得排除,勿列入計算。)

(二)範例:下圖12月份加班時數5小時,依據前項公式(12月加班5時+公假補休0時-上月0.5倍加乘 補休2時)\*0.5 =加乘補休1.5小時,未滿1小時以1小時計,因此12月份加乘補休申請「2小時」。

|       | We                |        | ↑ 首頁 差勁 費用 系統管理                         | 里 系統管理 |                                        |            |                              | 🗩 0則訊息   💶 出勁刷卡   💄 人員切換   🤤 登出 |
|-------|-------------------|--------|-----------------------------------------|--------|----------------------------------------|------------|------------------------------|---------------------------------|
| int 1 | ≜勤作業 <del>-</del> | 個人資料 - | 出勤管理 - 輪班作業 -                           | 差劲管理 - | 值班作業 -                                 | 統計報表 -     |                              |                                 |
| 差動作   | 業 / 差勤3           | 資料查詢   |                                         |        |                                        |            |                              |                                 |
|       |                   |        | 姓名: [10]                                |        |                                        |            |                              |                                 |
|       |                   |        | 直詢類型: 加班資料                              | ~ 已核算  | ~                                      |            |                              |                                 |
|       |                   |        | 查詢日期: 111 <b>~</b> 年 12                 | ~ 月    |                                        |            |                              |                                 |
|       |                   |        |                                         |        |                                        | (1)<br>(1) | 上月加                          | 乘補休時數請勿列入計算                     |
| b0    | 斑麵別               | 專案名稱   | 時間                                      | 加班時數   | 已領時數                                   | 已休時數       | 補休日期                         | 事 由                             |
|       | 般加班               |        | 111-12-03(六) 08:00~11:00                | 2/小時   | 0小時0分                                  | 0小時0分      |                              | 11月份加乘計算之補休時數(未領加班費替代機制)測試      |
| -     | 般加班               |        | 111-12-16(五) 16:30~21:30                | 5小時    | 0小時0分                                  | 2小時        | 111-12-27(二)<br>111-12-30(五) | 學習成果發表會工作人員                     |
|       |                   |        | 2 當門                                    | 口形住用   | キ軍役                                    | 2小時        |                              |                                 |
|       |                   |        | 4 · □ · · · · · · · · · · · · · · · · · | 7小時    | 0小時0分                                  | 2小時        | :1个时要                        | 以又佣1个日别                         |
| h     |                   |        |                                         | 1      | 1 100000000000000000000000000000000000 | 列印         |                              |                                 |

## 五、WebITR申請免刷卡加班:

- (一)免刷卡加班申請日:原則為次月第一個週六·如第一個周六已有加班資料或時數需分多日登載· 可於其他週末或例假日申請。
- (二)加班事由:系統已經設定好加班事由·請點選【教師1.5倍加班時數(〇月加班〇時

+公假補休〇時-上月0.5倍加乘補休〇時)\*0.5=加乘補休〇時】(<u>※注意:申請不同</u> 月,記得要改月份及時數。)

(三)上傳附件:請上傳前面步驟所存的「加班時數、公假補休時數的畫面或pdf檔」,然後按下送出 表單就完成囉。

|                  | 會首頁 差勤 費用       | 🗩 0則訊息   💶 出勤刷卡   💄人員切換   登出 |
|------------------|-----------------|------------------------------|
| 皇假申請 差勤作業 - 個人資料 | - 輪班作業 - 值班作業 - |                              |
| 差假申請             |                 |                              |
| 申請人:             | ▶ ▼ 其他          |                              |
|                  | 今日上班卡:          | (其他限別 <b>》</b>               |
|                  | 加班 2            | 出國或赴大陸                       |
|                  |                 | 公出                           |

|         | VebiTR       | ↑ 首頁 差勤 費用                                                                                                    |                | 🗭 0則訊息   🔁 出勤刷卡   💄 人員切換               |  |
|---------|--------------|----------------------------------------------------------------------------------------------------|----------------|----------------------------------------|--|
| 差假申請 差望 | 動作業 - 個人資料 - | <b>輪班作業 - 值班作業 - 線上教學</b>                                                                                                    |                |                                        |  |
| 差假申請    |              |                                                                                                    |                |                                        |  |
| 回上頁     | 加班           |                                                                                                    |                |                                        |  |
|         | ●單人 ○多人 ○群組  | <ul> <li>✓</li> <li>✓</li> <li>其他</li> </ul>                                                                                       |                | ~~~~~~~~~~~~~~~~~~~~~~~~~~~~~~~~~~~~~~ |  |
|         | 日期時間:        | 多日加班                                                                                                    | /   `          | に医洋干明加不開作口刃                            |  |
|         |              | <ul> <li>■ 112-05-06</li> <li>○ 08:00</li> <li>~ ○ 10:00</li> <li>*5/6別卡記錄:</li> <li>*5月一般加專案申請上限/累積:60小時/0小時(已核算0小時、未核</li> </ul> |                | ,                                      |  |
|         | 專案加班:        | □幸准 查詢立業紀錄                                                                                                    |                | 2 選擇事中,請記得值上由請日                        |  |
| 3.記得勾免  | *事由:         | 教師加班要替代機制(〇月加班〇時・マ<br>教師加班要替代機制(4月加班5時・公暇補休〇時-上月0.5倍加)                                                                             | 乘補休2時)*0.5=加乘補 | 份及各加班補休時數。                             |  |
| 刷卡。     |              | 休2時                                                                                                    |                |                                        |  |
|         | : Sitti      | ■免刷卡                                                                                                    |                |                                        |  |
|         | 附件:          | 增加 移除 (總上限10MB)                                                                                                    |                | 、送出志留。                                 |  |
|         |              |                                                                                                    | 送出表單」清空重填      |                                        |  |
|         | 4.上(         | 專截取畫                                                                                                    |                |                                        |  |
|         | 面或           | odf檔。                                                                                                    |                |                                        |  |

貳、配合本校教育人員試辦加班餘數併計,112年5月1日起之【加班時數、公假補休】於差勤系統 登錄加班,請直接以【加班時數x1.5】。

| 箣 | jí | 列 |  |
|---|----|---|--|
|   |    |   |  |

| 加班時數                                          | 加乘1.5          | 差勤系統登錄     | 說明     |  |  |  |
|-----------------------------------------------|----------------|------------|--------|--|--|--|
| 45分                                           | 45分x1.5=67.5分  | 68分(1小時8分) | 採無條件進入 |  |  |  |
| 1小時                                           | 1 小時x1.5=1.5小時 | 1小時30分     |        |  |  |  |
| 2小時                                           | 2 小時x1.5=3小時   | 3小時        |        |  |  |  |
| ※※ 結算加班時數不足1小時以1小時計之說明:                       |                |            |        |  |  |  |
| 例如:112年4月加班時數結算為5小時25分,該25分得於112年5月之第一星期六、日或假 |                |            |        |  |  |  |
| 日補登加班1小時。                                     |                |            |        |  |  |  |